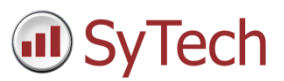

# Two-Dimensional Report-Daily Update

## Overview

When multiple daily readings of a process value are needed in a monthly report, an effective placement strategy is to arrange the data in a two-dimensions. In this document, such an arrangement is discussed where 6 daily readings are arranged in rows of a monthly report. The reports are collated into a yearly workbook. An up-to-date view of the report is made available by updating the report every day.

### Objective

|      |       |          |                              |         | G       | enerated: 4/ | 18/2017 23:37   | MONTH: | April 2017  |  |
|------|-------|----------|------------------------------|---------|---------|--------------|-----------------|--------|-------------|--|
| Data |       |          | Filte                        | ar 1    |         |              | High            | est    | Calibration |  |
| Date |       | Four (4) | Hours                        | Reading | gs(NTU) | )            | Turbidity Level |        | Maintenance |  |
|      | 0:00  | 4:00     | 8:00                         | 12:00   | 16:00   | 20:00        | 24 Hrs          | at     | Remarks     |  |
| 1    | 0.036 | 0.035    | 0.034                        | 0.032   | 0.036   | 0.037        | 0.164           | 17:26  |             |  |
| 2    | 0.034 | 0.043    | 0.033                        | 0.032   | 0.040   | 0.039        | 0.156           | 14:56  |             |  |
| 3    | 0.034 | 0.034    | 0.033                        | 0.119   | 0.037   | 0.036        | 0.148           | 11:34  |             |  |
| 4    | 0.035 | 0.033    | 0.034                        | 0.036   | 0.035   | 0.035        | 0.135           | 08:47  |             |  |
| 11.  |       |          | and the second second second |         | 1       |              |                 |        |             |  |

## Configuration

- Template layout of static information
- Template content using two history groups, one for the 4 hour values and one for the maximum value/time. The output of the first group is *Transposed* and both are placed on the report using the day of the month (*dM*).
- Report naming convention for the yearly workbook and monthly worksheets.
- A schedule to update the content of the report every day

### Result

| Generated On |      | 1/1/20 0:0 | 10          |       | Month | Dec-2019  |         |       |
|--------------|------|------------|-------------|-------|-------|-----------|---------|-------|
|              |      |            | Filt        | er 1  |       |           | Highest |       |
|              |      | Fou        | r (4) Hours | NTU)  |       | Turbidity | Level   |       |
| Date         | 0:00 | 4:00       | 8:00        | 12:00 | 16:00 | 20:00     | Max     | at    |
| 1            | 75   | 78         | 52          | 77    | 77    | 78        | 96      | 4:49  |
| 2            | 61   | 80         | 82          | 60    | 90    | 67        | 61      | 3:42  |
| 3            | 69   | 84         | 72          | 82    | 81    | 78        | 89      | 19:27 |
| 4            | 79   | 85         | 81          | 78    | 88    | 78        | 53      | 12:44 |
| 5            | 60   | 60         | 56          | 60    | 54    | 60        | 95      | 12:25 |
| 6            | 88   | 85         | 85          | 84    | 87    | 80        | 81      | 19:30 |
| 7            | 53   | 69         | 34          | 32    | 47    | 39        | 91      | 5:35  |
| 8            | 80   | 86         | 88          | 83    | 85    | 84        | 88      | 18:02 |
| 9            | 78   | 80         | 40          | 77    | 46    | 76        | 95      | 22:57 |
| 10           | 87   | 74         | 65          | 91    | 61    | 79        | 61      | 17:42 |
| 11           | 78   | 75         | 82          | 78    | 74    | 85        | 89      | 20:11 |
| 12           | 82   | 79         | 76          | 79    | 78    | 76        | 83      | 18:20 |
| 13           | 59   | 56         | 60          | 50    | 58    | 60        | 96      | 20:14 |
| 14           | 84   | 85         | 85          | 83    | 89    | 82        | 81      | 7:16  |
| 15           | 37   | 57         | 66          | 73    | 39    | 58        | 91      | 18:16 |
| 16           | 87   | 79         | 94          | 83    | 81    | 80        | 87      | 17:30 |
| 17           | 76   | 78         | 77          | 40    | 52    | 78        | 95      | 3:56  |
| 18           | 66   | 73         | 87          | 59    | 86    | 74        | 61      | 22:58 |
| 19           | 82   | 71         | 77          | 80    | 72    | 78        | 89      | 9:53  |
| 20           | 78   | 79         | 77          | 81    | 78    | 89        | 84      | 13:28 |
| 21           | 56   | 60         | 57          | 58    | 55    | 45        | 95      | 5:24  |
| 22           | 84   | 45         | 86          | 83    | 69    | 82        | 81      | 3:43  |
| 23           | 35   | 42         | 34          | 49    | 50    | 59        | 91      | 8:53  |
| 24           | 91   | 77         | 84          | 79    | 85    | 78        | 88      | 5:09  |
| 25           | 28   | 77         | 77          | 64    | 81    | 79        | 96      | 2:54  |
| 26           | 81   | 80         | 61          | 90    | 66    | 72        | 61      | 10:48 |
| 27           | 73   | 86         | 76          | 72    | 75    | 75        | 89      | 5:41  |
| 28           | 78   | 81         | 11          | 89    | 79    | 85        | 84      | 8:36  |
| 29           | 57   | 59         | 58          | 55    | 56    | 59        | 96      | 16:31 |
| 30           | 85   | 84         | 87          | 82    | 83    | 87        | 81      | 21:00 |
| 31           | 56   | 54         | 46          | 49    | 62    | 54        | 91      | 14:22 |

## **Template Layout**

To create a new template, select **Template**, **New** (Excel) or **File**, **New** (XLReporter Design Studio).

• Enter a **Name** for the report template

| 🕡 Template Stud | io |
|-----------------|----|
| 🎽 🎽 🗧           |    |
| File 🔻          |    |
| New             |    |
| Dpen            |    |

Using the design tools of either the XLReporter **Design Studio** or Excel to layout the template

| J        | Te  | mplate Studio - N | MonthlyRepo   | rt.xlsx          |             |              |       |             |         |         |            |     |  |
|----------|-----|-------------------|---------------|------------------|-------------|--------------|-------|-------------|---------|---------|------------|-----|--|
|          | 2   | -                 |               |                  |             |              |       |             |         |         |            |     |  |
| File     | • • | Template          | Worksheet     |                  |             |              |       |             |         |         |            |     |  |
|          | /*  |                   | i R           | 5                |             | •            | , [   |             | Q       |         | Σ          | :   |  |
| Ed       | lit | Insert Format     | Chart Conditi | onal General     | Report Sch  | edule On Dem | and C | onnect Link | Preview | Variab  | les Analyt | ics |  |
| *        |     | * <u>*</u>        | Forma         | it 🚽             | Names       | Desigr       | ner   |             |         |         |            |     |  |
|          |     | Content           |               | Gi -             | Settin      | gs           |       | Data        | Report  |         | Sources    |     |  |
| fx       | N   | 42                | ~             |                  |             |              |       |             |         |         |            |     |  |
| <u> </u> | A   | В                 | С             | D                | E           | F            | G     | Н           |         |         | J          |     |  |
| 2        | F   | Generated O       | n             |                  |             |              |       | Month       |         |         |            | -   |  |
| 2        | H   | Generated O       |               |                  |             |              |       | Worth       |         |         |            | -   |  |
| 4        | t   |                   |               | Filter 1 Highest |             |              |       |             |         |         |            |     |  |
| 5        | t   |                   |               | Four             | r (4) Hours | Readings (   | NTU)  |             | Turbi   | dity Le | evel       | -   |  |
| 6        |     | Date              | 0:00          | 4:00             | 8:00        | 12:00        | 16:00 | 20:00       | Max     | e       | at         |     |  |
| 7        |     | 1                 |               |                  |             |              |       |             |         |         |            |     |  |
| 8        |     | 2                 |               |                  |             |              |       |             |         |         |            |     |  |
| 9        |     | 3                 |               |                  |             |              |       |             |         |         |            |     |  |
| 10       |     | 4                 |               |                  |             |              |       |             | _       |         |            |     |  |
| 11       |     | 5                 |               |                  |             |              |       |             | _       |         |            | _   |  |
| 12       |     | 6                 |               |                  |             |              |       |             |         |         |            | _   |  |
| 13       |     | 7                 |               |                  |             |              |       |             | _       |         |            | +   |  |
| 14       |     | 8                 |               |                  |             |              |       |             | _       |         |            | +   |  |
| 15       |     | 9                 |               |                  |             |              |       |             | _       |         |            | +   |  |
| 10       | H   | 10                |               |                  |             |              |       |             |         |         |            | +   |  |
| 1/       | H   | 12                |               |                  |             |              |       |             |         | -       |            | +   |  |
| H        | •   | H Template        | /             |                  |             |              |       |             |         |         | <          | Ċ   |  |
| mn       |     |                   |               |                  |             |              |       |             |         |         |            |     |  |

## **Template Content**

Data connections provide content to the report.

From the ribbon select Data Connect

| 🕕 Ter  | 🕡 Template Studio - MonthlyReport.xlsx |        |       |             |         |                 |          |             |         |      |
|--------|----------------------------------------|--------|-------|-------------|---------|-----------------|----------|-------------|---------|------|
| 11 📂   | ∓                                      |        |       |             |         |                 |          |             |         |      |
| File ▼ | Ten                                    | nplate | Works | heet        |         |                 |          |             |         |      |
|        |                                        |        |       |             |         |                 |          | 0<br>0<br>0 | 2       |      |
| Edit   | Insert                                 | Format | Chart | Conditional | General | Report<br>Names | Schedule | On Demand   | Connect | Link |
| Ť      | *                                      | Conten | t     | Fa          |         | Hames           | Settings | Designer    | Da      | ta   |

| Source    |                      |     |
|-----------|----------------------|-----|
| Connector | XLR_History          | ~   |
| Name      | <add group=""></add> | ~ 🗔 |

- Set the **Source Connector** to the historian connector defined previously in the project.
- Click the browse button [...] to create the two history groups that will retrieve the data for the report.
- For the Group Type select Summary Values

| <ul> <li>Summary Values from Server</li> <li>Summary Values from XLReporter</li> <li>use raw values</li> </ul> |
|----------------------------------------------------------------------------------------------------|
| Summary Values from XLReporter                                                                                 |
| use raw values                                                                                                 |
|                                                                                                    |

#### 4hr History Group

| Columns Time Period      |                             |         |                                          | Se | up Columns Time Period    |        |                        |
|--------------------------|-----------------------------|---------|------------------------------------------|----|---------------------------|--------|------------------------|
| Name<br>Filter 1 Reading | Calculation<br>first sample | Scaling | Heading<br>Filter 1 Readinglfirst sample | ^  | Period<br>Type Relative V | Count  | Bounds to include None |
|                          |                             |         |                                          |    | Duration: Current ~       | 60     | Endpoints to include   |
|                          |                             |         |                                          | _  | day ~                     | ⊖ AI   | Start Time             |
|                          |                             |         |                                          |    | Day 1                     |        |                        |
|                          |                             |         |                                          |    | Time 00:00:00             | 4      |                        |
|                          |                             |         |                                          |    |                           | hour ~ |                        |
|                          |                             |         |                                          |    |                           |        | Time Ordering          |
|                          |                             |         |                                          | ×  |                           |        | Ascending              |

Column Tab

- Select the tag and set the calculation to *first sample*
- Set Output Option to None
- Check Transpose

#### Time Tab

• set Interval to 4 hour

Use the **Preview** to verify the group and save

#### Maximum Value/Time History Group

| ed Lourns<br>Name<br>Filter 1 Reading<br>Filter 1 Reading | Calculation<br>maximum<br>time of maximum | Scaing | Heading<br>Fiter I Reading/novimum<br>Jime of maximum |   | Period       Type     Relative       Durator:     Current       ✓     day       ✓     Start At       Øx/     1       Time     00.00.00 | Interval<br>© Coung<br>1<br>All<br>C Every<br>1 | Bounds to include<br>None<br>Endpoints to include<br>Start Time |
|-----------------------------------------------------------|-------------------------------------------|--------|-------------------------------------------------------|---|----------------------------------------------------------------------------------------------------|-------------------------------------------------|-----------------------------------------------------------------|
|                                                           |                                           |        |                                                       | ~ |                                                                                                    | hour                                            | Time Ordering<br>Ascending                                      |

Column Tab

- Select the tag and set the calculation Maximum
- Select the tag and set the calculation *Time of Maximum*.
- Set Output Options to None

Time Tab

• Set the Interval to 1

Use the Preview to verify the group and save

### **Define History Group Placement**

Open the **Connections** display. This display is used to specify the relationship between the history group and its placement on the template.

Since the requirement is to update the report every day, the output if the group will be placed into the report using the *Day of the Month (dM)* as an offset.

#### 4hr History Group

- Under Source, set the Name to the history group name
- Under Placement

| Placement   |               |        |
|-------------|---------------|--------|
| Cell $\sim$ | \$C\$7        | 8      |
| Туре        | Offset        | $\sim$ |
| Direction   | Down          | $\sim$ |
| Offset      | dM            |        |
| Add         | Modify Delete |        |

• Click Add

#### Maximum Value/Time History Group

- Under Source, set the Name to the history group name
- Under Placement

| ~ |
|---|
| ~ |
| ] |
|   |

• Click Add

Expressions connections are added to provide the date when the report is generated

| 🖳 Connect   | ions                |     |      |             |                 | -      |        | × |
|-------------|---------------------|-----|------|-------------|-----------------|--------|--------|---|
| 🛛 🔙 Save    | *                   | E I | Expo | rt 🗾 Import | 🔠 Split         |        |        |   |
| Data (4) Ma | nage (0)            |     | Gr   | Connector   | Source          | Target | Place  |   |
|             |                     |     | 0    | XLR_History | MonthlyReport   | \$C\$7 | Offset |   |
| Scope       | Any Sheet 🗸 Group 0 |     | 0    | XLR_History | MonthlyReport_1 | \$ \$7 | Offset |   |
| Source      |                     |     | 0    | Expressions | {\$DATIM}       | \$C\$2 | Direct |   |
| Junce       |                     |     | 0    | Expressions | {MMM}-{YYYY}    | \$1\$2 | Direct |   |
| Connector   | Expressions ~       | ▶*  |      |             |                 |        |        |   |
| Name        | {\$DATIM} 🗸         |     |      |             |                 |        |        |   |
|             |                     |     |      |             |                 |        |        |   |
| Discourse   |                     |     |      |             |                 |        |        |   |
| Placement   | +C+2                |     |      |             |                 |        |        |   |
| Lell 🗸      | \$L\$2              |     |      |             |                 |        |        |   |
| Туре        | Direct ~            |     |      |             |                 |        |        |   |
| Add         | Modify Delete       |     |      |             |                 |        |        |   |

- Under Source, select Expressions
- Set the **Placement**
- Click Add

Save the settings and close Connections display.

### **Report Names**

From the Design Studio ribbon, select Report Names to open the Report Names dialog

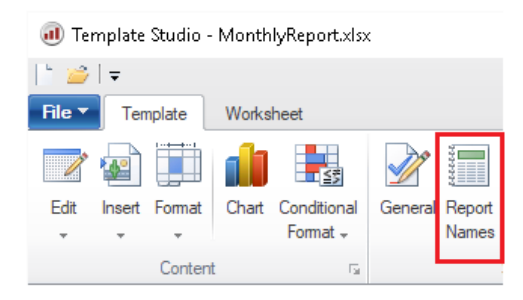

| Report Names  |           |                     | x  |  |  |  |  |  |  |
|---------------|-----------|---------------------|----|--|--|--|--|--|--|
| Modify 🔀 D    | 🎲 Options |                     |    |  |  |  |  |  |  |
| Template      | Over      |                     |    |  |  |  |  |  |  |
| WORKBOOK      |           |                     |    |  |  |  |  |  |  |
| MonthlyReport |           | MonthlyReport{YYYY} | No |  |  |  |  |  |  |
|               |           |                     |    |  |  |  |  |  |  |
| WORKSHEET     |           |                     |    |  |  |  |  |  |  |
| ×             |           |                     |    |  |  |  |  |  |  |
| Template      |           | {MMM}               | No |  |  |  |  |  |  |
|               |           |                     |    |  |  |  |  |  |  |

• Set the Workbook to include the Year and the Worksheet to Month

## Schedule

From the **Design Studio** ribbon, select **Schedule** to open the **Schedule Designer**.

| Implate Studio - MonthlyReport.xlsx |             |             |       |                         |          |                 |          |                       |         |      |         |
|-------------------------------------|-------------|-------------|-------|-------------------------|----------|-----------------|----------|-----------------------|---------|------|---------|
| 1 🞽                                 | =           |             |       |                         |          |                 |          |                       |         |      |         |
| File ▼                              | Ten         | nplate      | Works | heet                    |          |                 |          |                       |         |      |         |
| ľ                                   |             |             |       | <b>≤</b> 5              |          | 100007          |          | 1<br>1                |         |      | Q       |
| Edit<br>T                           | Insert<br>* | Format<br>* | Chart | Conditional<br>Format + | General  | Report<br>Names | Schedule | On Demand<br>Designer | Connect | Link | Preview |
|                                     | Content 🖓   |             |       |                         | Settings |                 |          | Da                    | Report  |      |         |

From the Schedule Designer, select an empty row and click Add

| 📧 Schedule Designer           |                                                                                                    |                                                 | -                           | $\Box$ $\times$ |
|-------------------------------|----------------------------------------------------------------------------------------------------|-------------------------------------------------|-----------------------------|-----------------|
| File Tools Scheduler          |                                                                                                    |                                                 |                             |                 |
| 📲 Add 🥖 Modify 🔀 Delete   🍓 O | utline 🛛 🧭 Test                                                                                      |                                                 | Outline                     | •   •   •       |
| Condition                     |                                                                                                    | Action                                          |                             |                 |
| Daily 1D Every day            | y; 00:00:00                                                                                          | UpdateSheet                                     | MonthlyReport.xlsx.Template |                 |
| * add schedule Schedul        | e                                                                                                    |                                                 | ×                           |                 |
| Condition                     | n                                                                                                    |                                                 |                             |                 |
| ₽ T m                         | 2<br>Continuous<br>Dealy<br>Weekly<br>Int<br>Action Time A                                           | 12.00.00 AM \$-<br>djustment: 1 \$ day(s) ∨     |                             |                 |
| Action                        |                                                                                                    |                                                 |                             |                 |
| - Proc                        | tuce Heports Action [<br>Update Workshook<br>Update Worksheet<br>Update Workshoek Groups Worksheet [ | Update Worksheet<br>MonthlyReport.xlsx.Template |                             |                 |
|                               | Update Worksheet Groups                                                                              |                                                 |                             |                 |

- Set the Time to Daily 12:00:00
- Set the **Action Time Adjustment** to 1 day(s)
- Set Action to Update Worksheet
- Set the Worksheet

Click OK

To run a quick test, select **Test** and enter an appropriate time period where data has been recorded.

| Schedule Designer                            |  |  |  |  |  |  |  |  |  |
|----------------------------------------------|--|--|--|--|--|--|--|--|--|
| File Tools Scheduler                         |  |  |  |  |  |  |  |  |  |
| 🖶 Add 🖉 Modify 🔀 Delete 🛛 🕍 Outline 🛛 🥥 Test |  |  |  |  |  |  |  |  |  |
| Condition                                    |  |  |  |  |  |  |  |  |  |

Close the **Schedule Designer**.

Open the **Workbook Reports** viewer from the **XLReporter Project Explorer** to view reports.

| ᢖ XLReporter Project Explorer - c:VLRprojectsVLR_Project_ExReportVLRproject.prj |               |               |           |                |                              |                     |                                 |             |                    |           |          |         |       |
|---------------------------------------------------------------------------------|---------------|---------------|-----------|----------------|------------------------------|---------------------|---------------------------------|-------------|--------------------|-----------|----------|---------|-------|
| 🗁   🗢                                                                           |               |               |           |                |                              |                     |                                 |             |                    |           |          |         |       |
| File <b>*</b>                                                                   | Home          | Data          | Project   | То             | ols                          |                     |                                 |             |                    |           |          |         |       |
| Register<br>Product                                                             | Log<br>Off    | Studio<br>Tem | Library   | On-Den<br>Repo | nand Data Entry<br>rts Forms | Workbook<br>Reports | PDF Web<br>Reports Page<br>View | Status<br>s | Audit              |           |          |         |       |
| 🚹 Work                                                                          | (book Re      | port Viev     | wer - Mon | ithlyRep       | ort2019.xlsx                 |                     |                                 |             |                    |           |          |         |       |
| 🎲 Optior                                                                        | ns            |               | ~         | 🛃 Sa           | ive 🖂 Print 🕶 🖃              | Email               | Freeze Panes                    | Zoom In     | Zoom O             | ut 🔛 Keyp | ad       |         |       |
| ⊡- Sched                                                                        | luled         | _             |           |                | A B                          | С                   | D                               | E           | F                  | G         | Н        | 1       | J     |
| MonthlyReport<br>Published                                                      |               |               | 2         | Generated O    | n                            | 1/1/20 0:0          | 0                               |             |                    | Month     | Dec-     | 2019    |       |
|                                                                                 |               |               |           | 4              |                              |                     | Four                            | Filt        | er 1<br>Deedings ( |           |          | Highest | Laval |
|                                                                                 |               |               |           | 5              | Date                         | 0.00                | Four<br>A.00                    | (4) Hours   | 12.00              | 16:00     | 20.00    | Max     | Level |
|                                                                                 |               |               |           | 7              | 1                            | 75                  | 78                              | 52          | 77                 | 77        | 78       | 96      | 4.49  |
|                                                                                 |               |               |           | 8              | 2                            | 61                  | 80                              | 82          | 60                 | 90        | 67       | 61      | 3:42  |
|                                                                                 |               |               |           | 9              | 3                            | 69                  | 84                              | 72          | 82                 | 81        | 78       | 89      | 19:27 |
|                                                                                 |               |               |           | 10             | 4                            | 79                  | 85                              | 81          | 78                 | 88        | 78       | 53      | 12:44 |
| C Refrect                                                                       | h 🔲 94        | ore           |           | 11             | 5                            | 60                  | 60                              | 56          | 60                 | 54        | 60       | 95      | 12:25 |
| N                                                                               | n <u>m</u> 30 | ore           |           | 12             | 6                            | 88                  | 85                              | 85          | 84                 | 87        | 80       | 81      | 19:30 |
| Name<br>ManthuDa                                                                |               |               |           | 13             | 7                            | 53                  | 69                              | 34          | 32                 | 47        | 39       | 91      | 5:35  |
| monuniyrre                                                                      | ponzo13       |               |           | 14             | 8                            | 80                  | 86                              | 88          | 83                 | 85        | 84       | 88      | 18:02 |
|                                                                                 |               |               |           | 15             | 10                           | 87                  | 74                              | 65          | 91                 | 61        | 70       | 61      | 17:42 |
|                                                                                 |               |               |           | 17             | 10                           | 78                  | 75                              | 82          | 78                 | 74        | 85       | 89      | 20:11 |
|                                                                                 |               |               |           | 18             | 12                           | 82                  | 79                              | 76          | 79                 | 78        | 76       | 83      | 18:20 |
|                                                                                 |               |               |           | 19             | 13                           | 59                  | 56                              | 60          | 50                 | 58        | 60       | 96      | 20:14 |
|                                                                                 |               |               |           | 20             | 14                           | 84                  | 85                              | 85          | 83                 | 89        | 82       | 81      | 7:16  |
|                                                                                 |               |               |           | 21             | 15                           | 37                  | 57                              | 66          | 73                 | 39        | 58       | 91      | 18:16 |
|                                                                                 |               |               |           | 22             | 16                           | 87                  | 79                              | 94          | 83                 | 81        | 80       | 87      | 17:30 |
|                                                                                 |               |               |           | 23             | 17                           | 76                  | 78                              | 77          | 40                 | 52        | 78       | 95      | 3:56  |
|                                                                                 |               |               |           | 24             | 18                           | 82                  | 73                              | 87          | 80                 | 72        | 74       | 80      | 22:58 |
|                                                                                 |               |               |           | 25             | 20                           | 78                  | 79                              | 77          | 81                 | 72        | 70<br>89 | 84      | 13.28 |
|                                                                                 |               |               |           | 27             | 21                           | 56                  | 60                              | 57          | 58                 | 55        | 45       | 95      | 5:24  |
|                                                                                 |               |               |           | 28             | 22                           | 84                  | 45                              | 86          | 83                 | 69        | 82       | 81      | 3:43  |
|                                                                                 |               |               |           | 29             | 23                           | 35                  | 42                              | 34          | 49                 | 50        | 59       | 91      | 8:53  |
|                                                                                 |               |               |           | 30             | 24                           | 91                  | 77                              | 84          | 79                 | 85        | 78       | 88      | 5:09  |
|                                                                                 |               |               |           | 31             | 25                           | 28                  | 77                              | 77          | 64                 | 81        | 79       | 96      | 2:54  |
|                                                                                 |               |               |           | 32             | 26                           | 81                  | 80                              | 61          | 90                 | 66        | 72       | 61      | 10:48 |
|                                                                                 |               |               |           | 33             | 27                           | 73                  | 86                              | 76          | 72                 | 75        | 75       | 89      | 5:41  |
|                                                                                 |               |               |           | 34             | 28                           | /8                  | 81                              | 11          | 89                 | 79        | 85       | 84      | 8:36  |
|                                                                                 |               |               |           | 35             | 30                           | 37                  | 84                              | 20<br>87    | 82                 | 83        | 59<br>87 | 90      | 21:00 |
|                                                                                 |               |               |           | 37             | 31                           | 56                  | 54                              | 46          | 49                 | 62        | 54       | 91      | 14:22 |